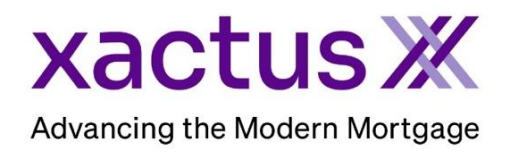

## How to Order an Automated Valuation Model Within Xactus360

1. Start by logging into Xactus360 and from the home page, click AVM.

| xactus360 |          |       |            |               |                       |                    | -              |               |                    |       |               |  |
|-----------|----------|-------|------------|---------------|-----------------------|--------------------|----------------|---------------|--------------------|-------|---------------|--|
| Home      | Dashbo   | oard  | Account    | My<br>Reports | Management<br>Reports | Preferences        | Administration | News          | Training<br>Center |       | Contact<br>Us |  |
| Home      |          | Order | Product    |               |                       |                    |                |               |                    |       |               |  |
|           |          | Cre   | dit Report | JOM           | <b>I</b> RV           | SSN<br>SSNV        | VOE            | Verific<br>As | cation of          | Floor | 🗙<br>d Zone   |  |
|           | <b>→</b> |       | к<br>АVM   | Loan Shield   | Appraisal             | Q<br>Title Service | Recording      | Bus<br>Re     | siness             |       |               |  |

2. Under 'select type of application' choose Individual for a single applicant or Joint to add a co-applicant. Complete the Applicant's name, Social Security Number and Street Address.

| Automated Valuation Model Order Information |             |            |             |                 |  |
|---------------------------------------------|-------------|------------|-------------|-----------------|--|
| Select type of appl                         | ication     |            |             |                 |  |
| Product<br>Vector (First Ar                 | nerican) 🗸  |            |             | (Test Files)    |  |
|                                             |             |            |             |                 |  |
| First                                       | Middle Last | S          | uffix SSN D | OB (MM-DD-YYYY) |  |
| NICKIE                                      | GRE         |            | 123003333   |                 |  |
| Street Address                              |             | City       | ST Zip      |                 |  |
| 100 TERRACE                                 | AV          | WEST HAVEN | CT 06516    |                 |  |
|                                             |             |            |             |                 |  |

3. Input the Property/Loan details and the Previous Known Value.

| Property / Loan Details:                         |            |          |        |
|--------------------------------------------------|------------|----------|--------|
|                                                  |            |          |        |
| Street Address                                   | City       | ST Zip   | County |
| 100 TERRACE AV                                   | WEST HAVEN | CT 06516 |        |
| Loan Amount Sale Amount                          |            |          |        |
| Previous Known Value                             |            |          |        |
|                                                  |            |          |        |
| Value Month/Year Type 250,000 01 2022 Sale Price | ~          |          |        |
| Target Month/Year                                |            |          |        |
|                                                  |            |          |        |

4. If you wish to pay by credit card, please fill in this information as well. When all is complete, please click Submit.

| 0                                             |                                        |  |  |  |  |
|-----------------------------------------------|----------------------------------------|--|--|--|--|
| Credit Card Information:                      |                                        |  |  |  |  |
|                                               |                                        |  |  |  |  |
| $\odot$ I authorize the use of the card below | to pay for this order                  |  |  |  |  |
| Don't pay for this order by credit card       | On't pay for this order by credit card |  |  |  |  |
|                                               |                                        |  |  |  |  |
| First Name                                    | Last Name                              |  |  |  |  |
|                                               |                                        |  |  |  |  |
|                                               |                                        |  |  |  |  |
| Company                                       |                                        |  |  |  |  |
| Company                                       |                                        |  |  |  |  |
|                                               |                                        |  |  |  |  |
|                                               |                                        |  |  |  |  |
| Address                                       |                                        |  |  |  |  |
|                                               |                                        |  |  |  |  |
|                                               |                                        |  |  |  |  |
| City                                          | State Zip                              |  |  |  |  |
|                                               |                                        |  |  |  |  |
|                                               |                                        |  |  |  |  |
| Card Type                                     |                                        |  |  |  |  |
| Visa 🗸                                        |                                        |  |  |  |  |
| <u>i i i i i i i i i i i i i i i i i i i </u> |                                        |  |  |  |  |
| Card Number                                   |                                        |  |  |  |  |
|                                               |                                        |  |  |  |  |
|                                               |                                        |  |  |  |  |
|                                               |                                        |  |  |  |  |
| Expiration Date                               |                                        |  |  |  |  |
| August (08) V 2022 V                          |                                        |  |  |  |  |
|                                               |                                        |  |  |  |  |
| Save as default                               |                                        |  |  |  |  |
| NO V                                          |                                        |  |  |  |  |
|                                               |                                        |  |  |  |  |
| Submit                                        |                                        |  |  |  |  |
|                                               |                                        |  |  |  |  |

5. This can also be requested from the applicant screen on the left-hand side.

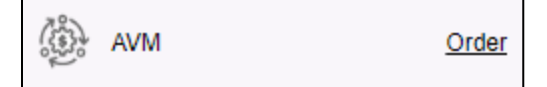

PLEASE LET US KNOW IF YOU HAVE ANY QUESTIONS OR CONCERNS AND WE WILL BE HAPPY TO HELP.